# Dé デネット

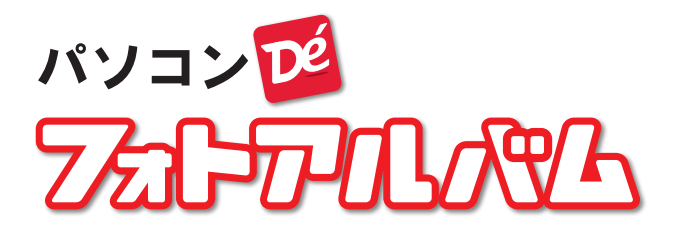

## スタートアップマニュアル

| PINコード認証 ······ 1 |
|-------------------|
| ソフトをダウンロードする 1    |
| インストール方法          |
| 起動方法4             |
| オンラインマニュアルのご案内 5  |
| フォトアルバム 基本操作 6~14 |
| お問い合わせ            |
|                   |

ご購入日より180日以内に PINコード認証を完了して ください。(認証方法は1ページ)

https://www.de-net.com/

#### PIN コード認証/ソフトをダウンロードする

1 PIN コード認証ページにアクセスします。

#### https://www.de-net.com/posa/

2

PIN コード認証ページでシリアルナンバーを取得して ソフトをダウンロードします。

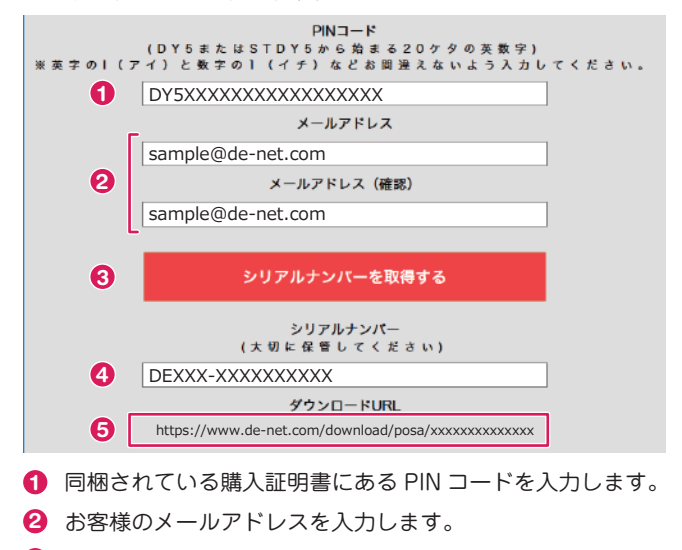

③「シリアルナンバーを取得する」ボタンをクリックします。

④ の操作後にシリアルナンバーが表示されます。

■要 PIN コード認証完了後に、登録完了のメールが送信され ます。シリアルナンバーは、マイページ登録、最新版アッ プデート時に必要になる為、大切に保管してください。

ダウンロード URL が表示されますので、URL の上をクリックしてソフトのダウンロードを実行してください。

 例: Microsoft Edge 画面下に操作を選ぶメッセージが表示されます。
 「実行」をクリックすると、ソフトをダウンロード後に自動 的にインストール画面(2~3ページ)が表示されます。

443.p.album.exe(xxxMB)について行う操作 実行 実行 保存 ~ キャンセル 場所: de-net.com

## インストール方法

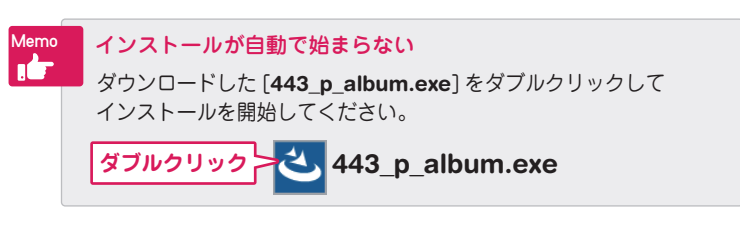

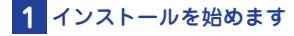

内容を確認して次へボタンを クリックします。

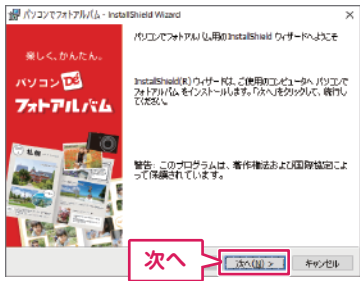

## 2 使用許諾契約書をお読みください

使用許諾契約書の内容を確認し、 「使用許諾契約の条項に同意し ます」をクリックして選択した 後、次へ ボタンをクリックして ください。

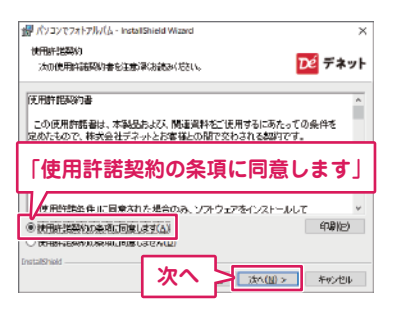

## 3 インストール先を確認します

インストール先を変更する場合 は変更 ボタンをクリックして、 インストール先を選択してから、 次へ ボタンをクリックしてく ださい。

通常はインストール先を変更し なくても問題はありません。

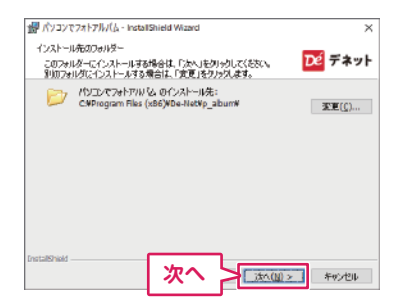

## インストール方法

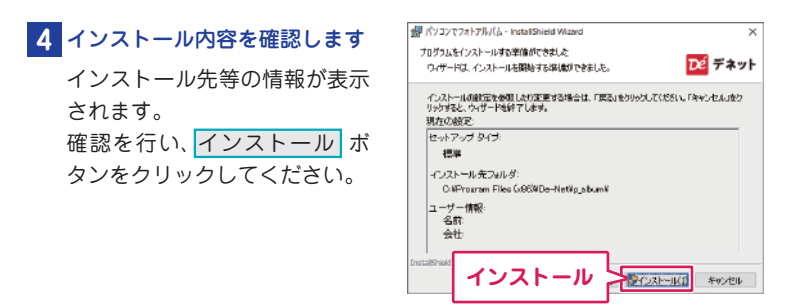

#### ユーザーアカウント制御が 表示された場合

はい ボタンをクリックしてく ださい。

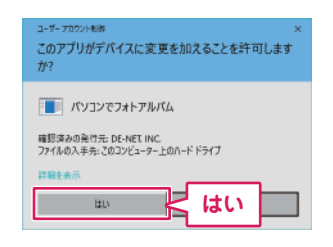

## 5 インストール完了です

完了 ボタンをクリックしてく ださい。 デスクトップにショートカット アイコンが作成されます。

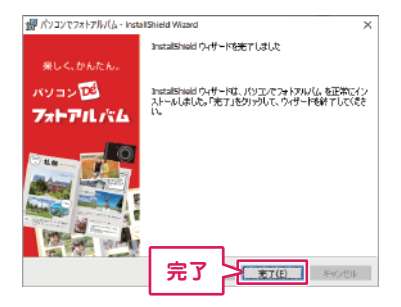

インストールが正常に完了すると、デスクトップに ショートカットアイコンが作成されます。

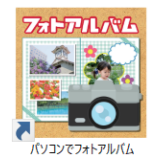

←デスクトップ ショートカットアイコン

## 起動方法

「パソコンでフォトアルバム」をインストールすると、 デスクトップにショートカットアイコンが作成されます。 ダブルクリックすると、ソフトが起動します。

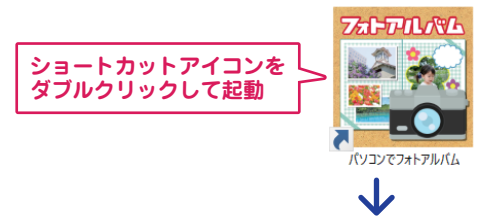

スタート画面が表示されます。

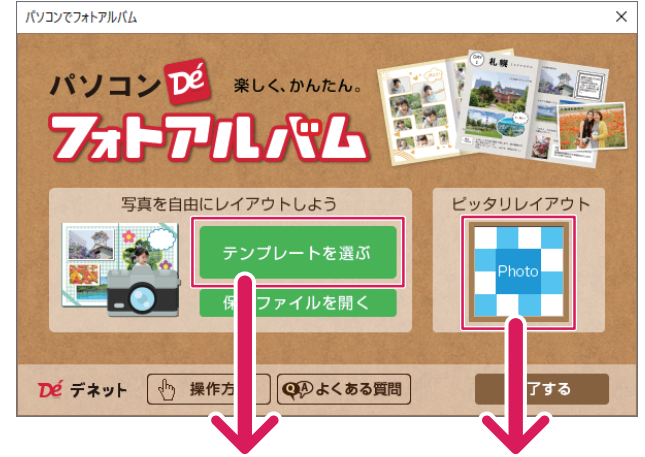

テンプレートをアレンジして フォトアルバムをかんたん作成!

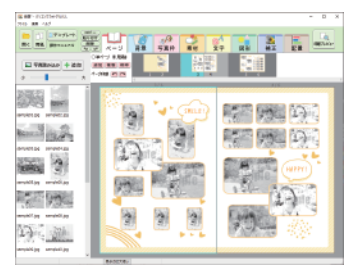

枠の数を設定して 写真をピッタリレイアウト!

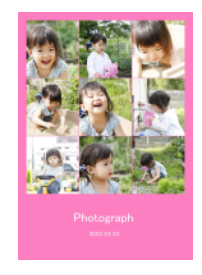

#### オンラインマニュアルのご案内

「パソコンでフォトアルバム」の詳しい操作方法は、オンラインマニュアル をご覧ください。

※オンラインマニュアルをご覧になるには、インターネット環境が必要です。

#### 「パソコンでフォトアルバム オンラインマニュアル URL

#### https://www.de-net.com/manual/pc photoalbum/

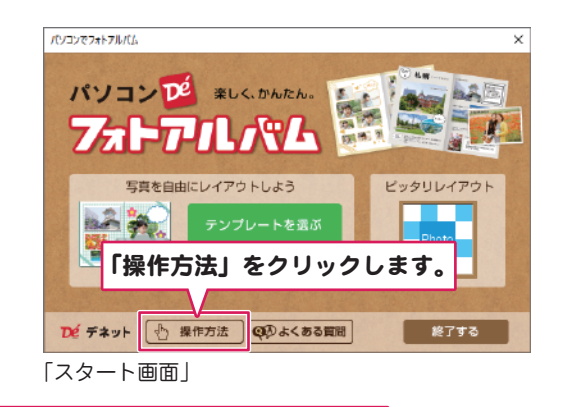

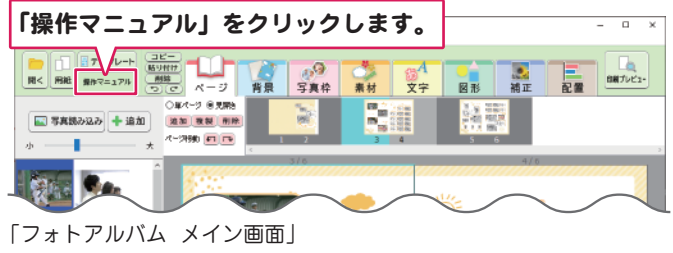

「パソコンでフォトアルバム」のオンラインマニュアルが開きます。

オンラインマニュアルでは、「パソコンでフォト アルバム |と付属ソフト「ピッタリ画像配置ツール| の詳しい操作方法の他、製品に関するお知らせ、 アップデート情報などを掲載しています。 オンラインマニュアル

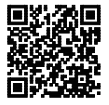

## 手順1 フォトアルバムのテンプレートを選択します

スタートメニューから「テンプレートを選ぶ」を選択します。 ※白紙から作成したい場合もこちらを選択してください。

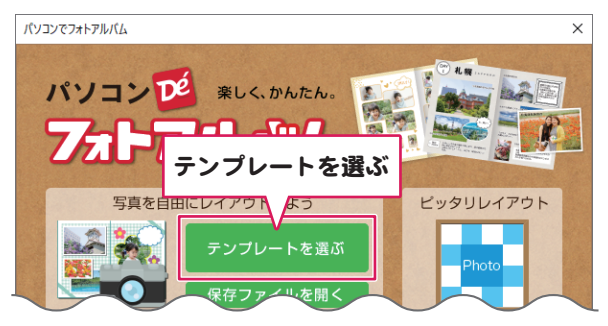

テンプレートのジャンル、サイズ、用紙の向きを選択します。
 表示されたテンプレート一覧から、テンプレートを選びます。
 「フォトアルバムを作成する」をクリックします。

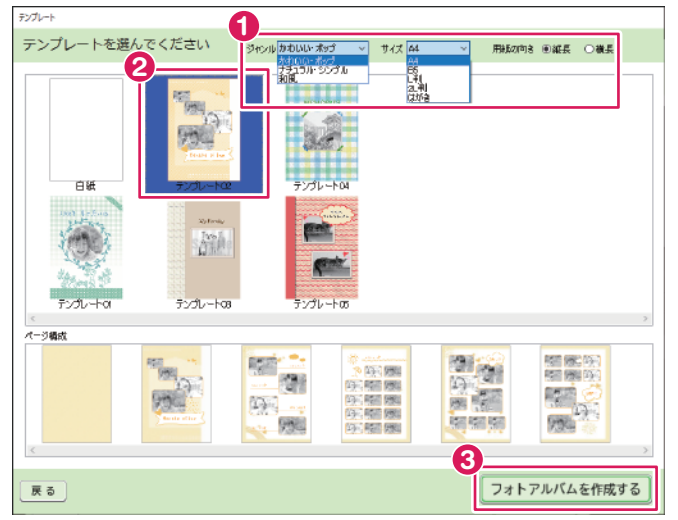

※上記画面はサンプルです。実際の収録テンプレートとは異なる場合があります。

画面説明 フォトアルバム編集画面

手順1(P6)を行うと、フォトアルバム編集画面が表示されます。 1~8のタブの機能を使用してフォトアルバムを作成します。

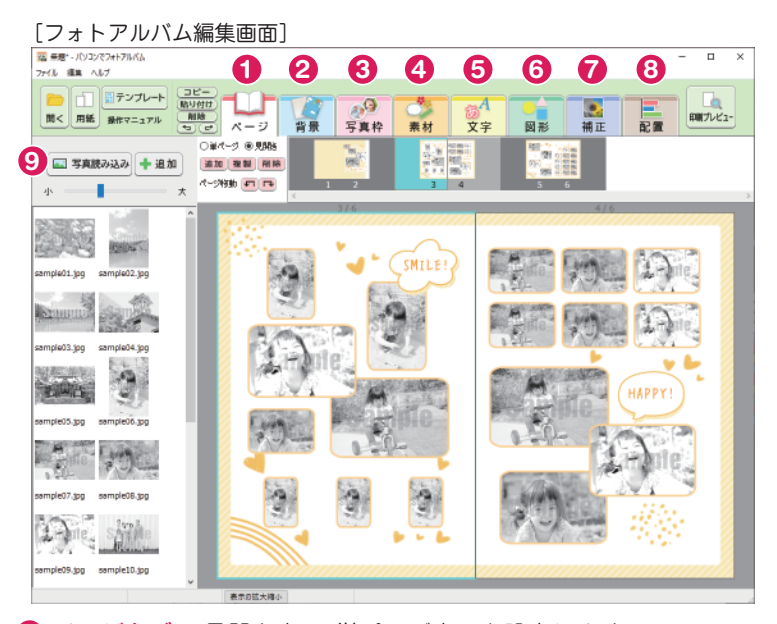

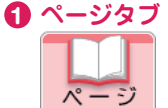

見開き表示、単ページ表示を設定します。 ページ追加、選択中のページの複製や削除、 ページ移動を行います。

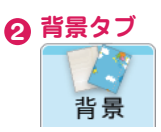

背景素材を各ページにドラッグします。

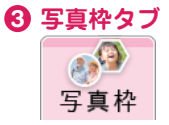

写真枠をドラッグして配置します。 配置した写真枠の上に、写真をドラッグして写真を 読み込みます。

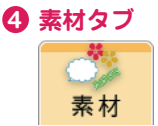

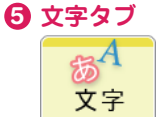

素材をドラッグして配置します。 素材の大きさは自由に変更できます。 重なり順は、8 配置タブで設定してください。

文字枠をドラッグして配置します。 縁取り色を設定できます。

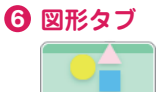

図形

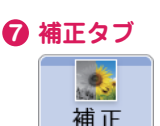

線、四角、円の他、吹き出しなどの図があります。 枠線の色、図形の色、影、ぼかしを設定できます。

選択している写真の色を補正します。 写真をダブルクリックまたは「トリミング」ボタン から写真のトリミング(切り取り)を設定します。

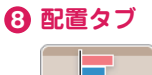

配置

選択しているオブジェクト(写真・素材・文字・ 図形)の重なり順や位置揃えを設定します。

※アルバム作成中またはアルバム保存後に、使用した写真の保存 先を変更すると、保存ファイルを開いた時に写真が読み込まれ ません。

アルバムに使用する写真データは、「ピクチャ」フォルダーや ドキュメント内など、変更しない場所に事前に保管してから 使用することを推奨します。

#### 手順2 写真を読み込みます

テンプレートは、モノクロのサンプル写真を使用しています。 「写真読み込み」ボタンから、アルバムに使用する写真を読み込みます。

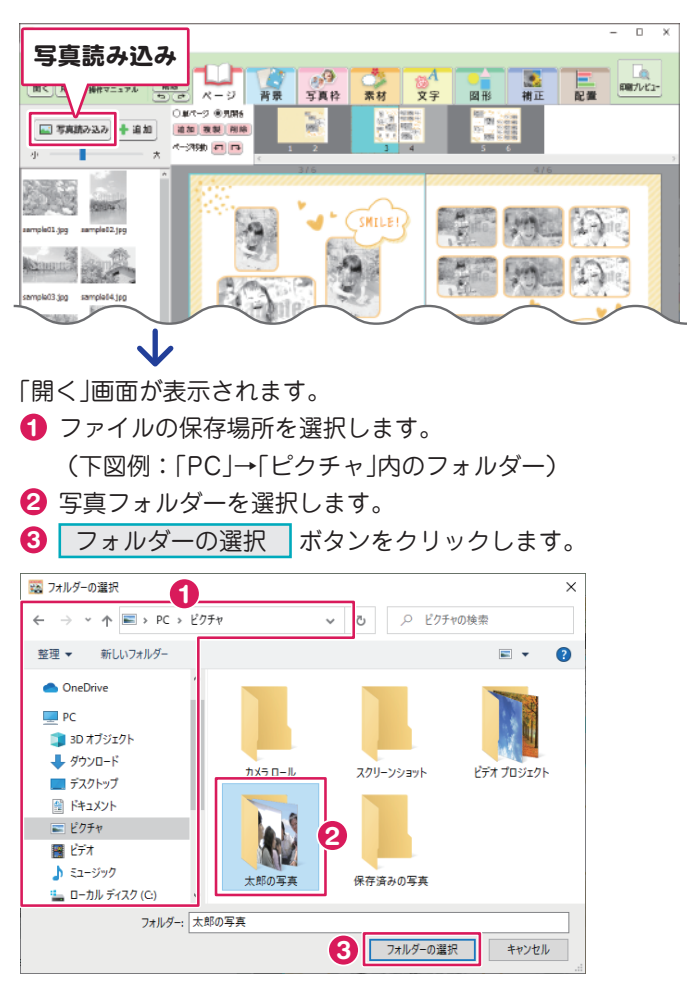

「写真読み込み」ボタンから、アルバムに使用する写真を読み込みます。 (テンプレートは、モノクロのサンプル写真を使用しています)

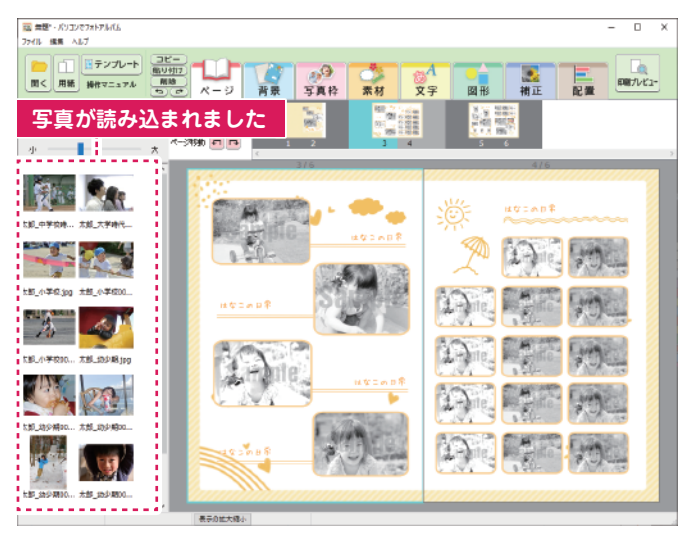

#### 手順3 写真を配置するページを表示します

ページタブをクリックします。
 「〇単ページ 〇見開き」のどちらかを選択します。
 編集するページを選択します。

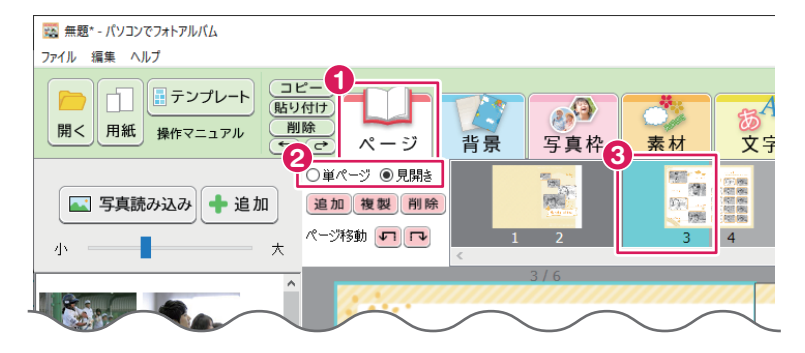

#### 手順4 写真を配置します

写真を選択して、写真枠の上にドラッグします。 (複数選択する場合は [Ctrl] キーを押しながらクリックしてください)

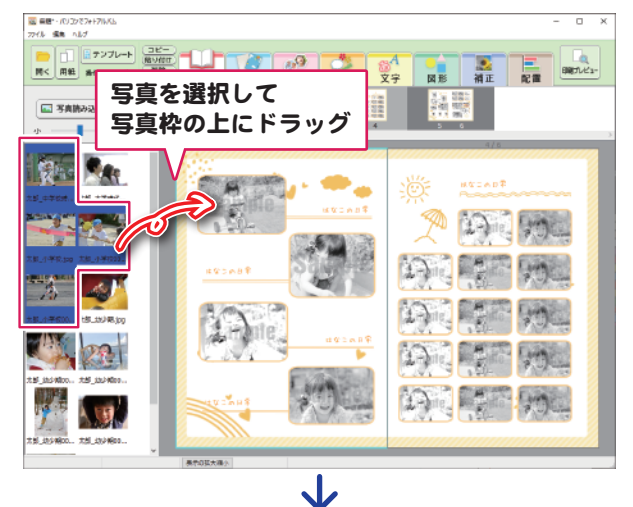

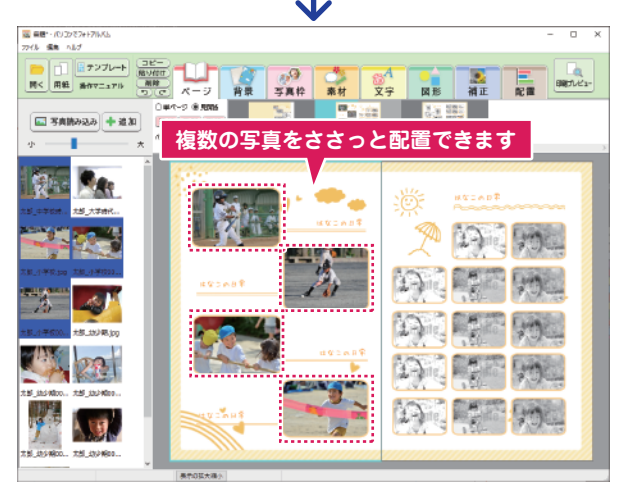

## 写真の入れ替えもかんたん!

配置した写真を入れ替えたい時は、マウスで直感的に操作できます。

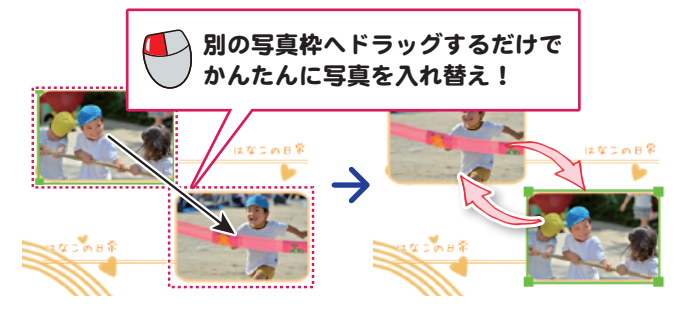

## 写真(枠)を移動したい時は

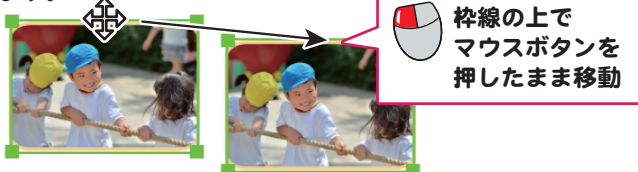

## 写真をトリミング

写真をダブルクリックすると、トリミング画面が表示されます。 縦横比の設定を選択してトリミングを行います。

(詳細はオンラインマニュアル→P5)

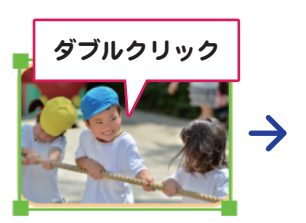

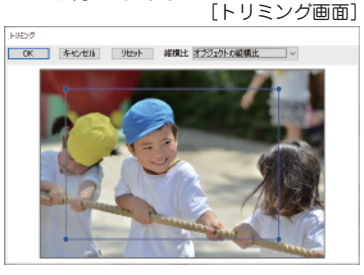

## 手順5 文字を入力します

テンプレートにある文字を編集する場合は、 文字の上をダブルクリックします。

|                              | 文字の上をダブルク!  | 1               | ц\$:08*<br>~~~~ |
|------------------------------|-------------|-----------------|-----------------|
| 7#214編集<br>(注意) 度る<br>太郎(の日常 | テキストを編集して「氵 | <b>決定」</b> ボタン? | をクリック           |

新しく文字を配置したい場合や、文字色やサイズを変更したい場合は 「文字」タブから操作します。

|                                                                                                    |                                                                        | 「文字」                                           | タブを選択                       |       |
|----------------------------------------------------------------------------------------------------|------------------------------------------------------------------------|------------------------------------------------|-----------------------------|-------|
| 新たに文字<br>する時はト                                                                                                  | マを配置<br>ドラッグ                                                           |                                                |                             | 文字の設定 |
| ドラッグで配置してください                                                                                                   | 中京     ナ兵1       -変更     フォント ア       ●横書き     ○縦書き       〇縦書き     文字色 | + <u>***10</u><br>イリオ ~<br>サイズ <sup>14</sup> ~ | 文字間 0.0 🔹 縁取<br>行間 0.0 🔹 太さ |       |
| ייייין געראיאל איייין געראיאלא אייייין געראיאלא אייייין געראיגעראייין געראיגעראייין געראיייין געראיייין געראייי | 3/6                                                                    | ・<br>た<br>郎の日常                                 |                             | 4/6   |

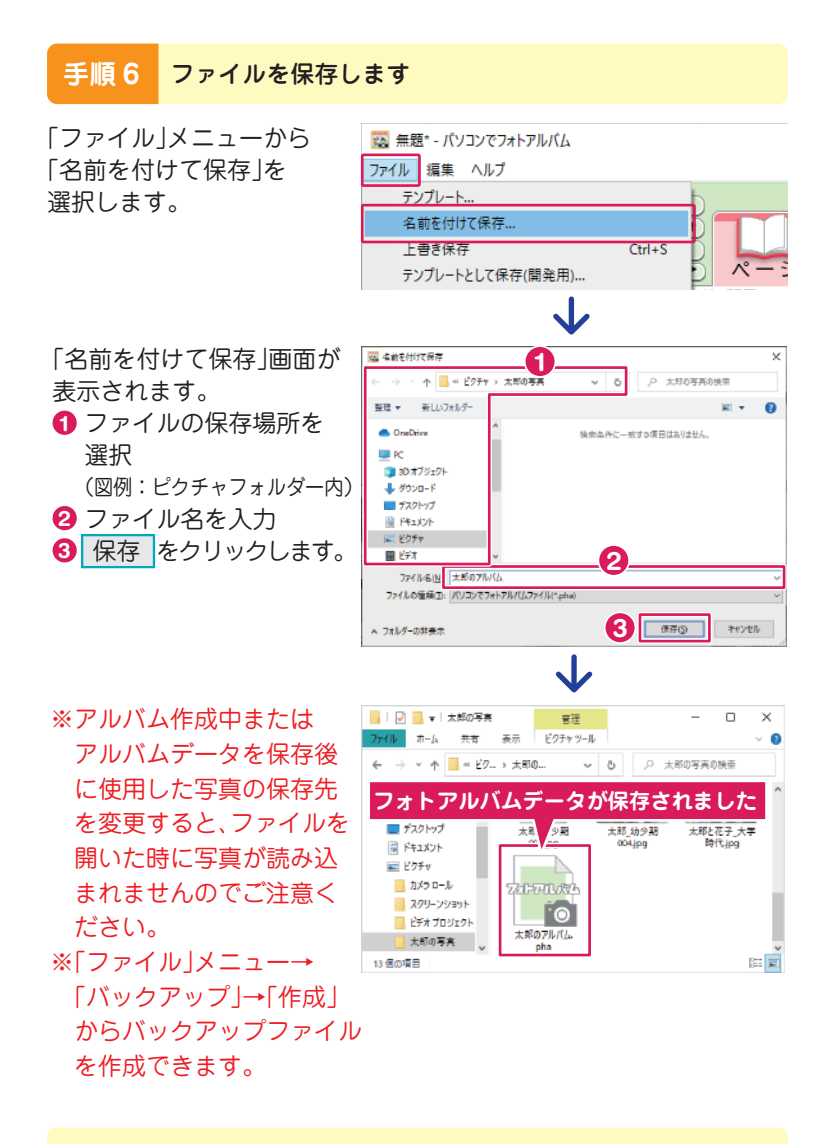

詳しい操作方法は、オンラインマニュアルをご覧ください。(5ページ)

#### サポートサービスのご案内

無料ユーザーサポートサービスのご案内は、ホームページをご覧ください。 ホームページのご案内

## https://www.de-net.com/support.htm

ソフトウェアの最新情報やよくあるご質問などを 公開しています。 アップデート情報より、最新版のソフトウェアを ダウンロードしてお使いいただけます。

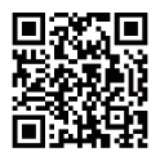

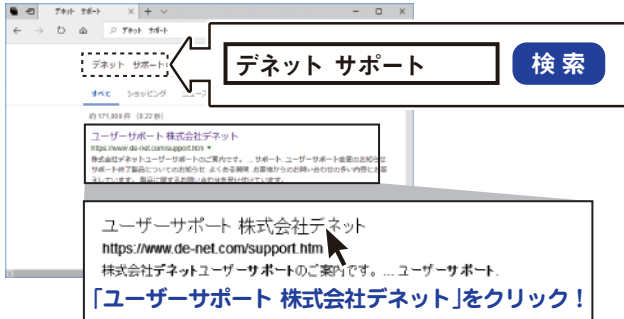

### メールサポートサービスのご案内

## ask99pc@de-net.com

#### サポート対応時間:10:00~17:00

(土・日、祭日、弊社指定休日を除く)

※通信料はお客様負担となります。

- ※メールでのお問い合わせは24時間受け付けております。
- ※営業時間外に受信したお問い合わせは、翌営業日の営業時間内にて 順次対応いたします。
- ※お客様のメールサーバーのドメイン拒否設定により、弊社からの メールが受信されない場合があります。
- ※製品の仕様やパッケージ、ユーザーサポートなどすべてのサービス等は 予告無く変更、または終了することがあります。予めご了承ください。

## 企画・販売 Dé デネット